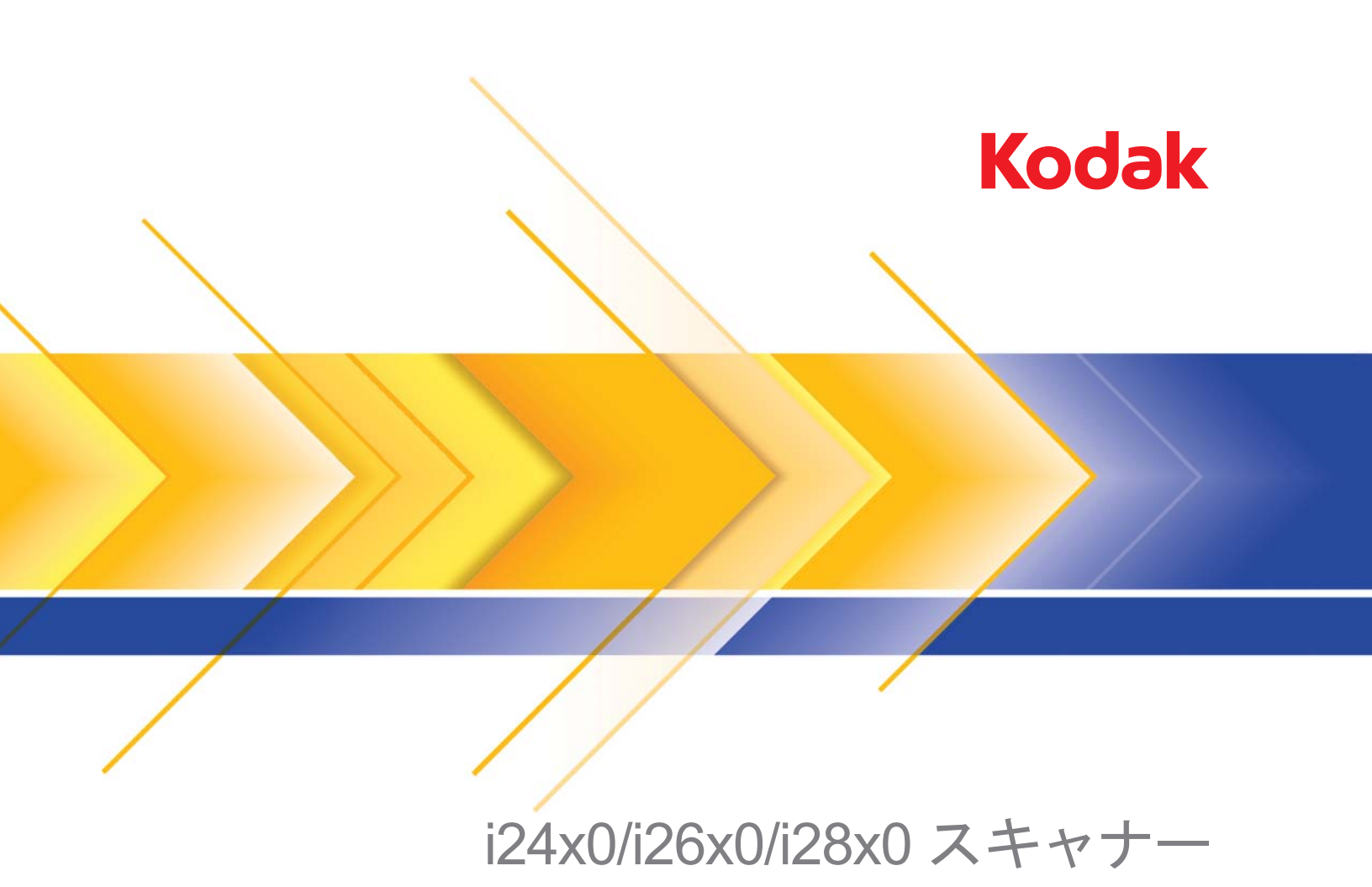

ISISドライバ用スキャン セットアップガイド

# ISIS ドライバ用スキャンセットアップガイド

| 目次           | ISIS ドライバの使用                                                    | 1              |  |  |
|--------------|-----------------------------------------------------------------|----------------|--|--|
|              | Scan Validation Toolの起動                                         | 2              |  |  |
|              | イメージオプション                                                       | 5              |  |  |
|              | ISIS ドライバメインウィンドウ                                               | 5              |  |  |
|              | [メイン] タブ                                                        | 7              |  |  |
|              | [レイアウト]タブ                                                       | 9              |  |  |
|              | [スキャン領域]ダイアログボックス                                               | 10             |  |  |
|              | [イメージ処理]タブ                                                      | 11             |  |  |
|              | [カラーの自動検知]タブ                                                    | 13             |  |  |
|              | [ドロップアウト]タブ                                                     | 15             |  |  |
|              | [調整]タブ                                                          | 16             |  |  |
|              | [背景]タブ                                                          | 17             |  |  |
|              | [イメージの端を埋める]タブ                                                  | 18             |  |  |
|              | [ブランクイメージ検出] タブ                                                 | 19             |  |  |
|              | [バージョン情報]タブ                                                     | 20             |  |  |
|              | スキャナーオプション                                                      | 21             |  |  |
|              | [スキャナー] タブ                                                      | 21             |  |  |
|              | [重層検知]タブ                                                        | 22             |  |  |
|              | [ログ] タブ                                                         |                |  |  |
|              | [Scan Validation Tool] ダイアログボックス                                | 25             |  |  |
| ISIS ドライバの使用 | <b>コダック</b> i2400/i2600/i2800/i2420/i2620/i2820スキャナーは、様         | 々なイメー          |  |  |
|              | ジを提供することができます。Kodak Alaris のスキャナーと EMC                          | Captiva が      |  |  |
|              | 製造、所有する ISIS ドライバによって、幅広いイメージを提供致                               | .<br>します。多     |  |  |
|              | くのスキャンアプリケーションはISIS ドライバをサポートしてお                                | り、アプリ          |  |  |
|              | ケーションとのインターフェースとして使用されます。ISIS ドライバはご使                           |                |  |  |
|              | 用のスキャナーアプリケーションにスキャナーをリンクさせるス:<br>テムの一部です。                      | キャンシス          |  |  |
|              | ここではISIS ドライバメインウィンドウの各タブにあるオプシ                                 | ョンの説明          |  |  |
|              | と、設定方法について説明します。これらの機能は、使用している<br>プリケーション(コダックキャプチャソフトウェアなど)のユー | スキャンア<br>ザインター |  |  |

フェイスでも選択できます。

\_\_\_\_\_\_ A-61680\_ja 2015 年 5 月 Scan Validation Tool の起動

1. [スタート] >[プログラム] > [Kodak] > [Document Imaging] > [Scan Validation Tool] を選択します。

| No. Scan Validation Tool                   | <b>— X</b>   |
|--------------------------------------------|--------------|
| Driver Types:<br>TWAIN<br>TWAINDSM<br>ISIS | OK<br>Cancel |
| Drivers:<br>KODAK i2400<br>KODAK i2600     |              |
| -                                          |              |

 [ドライバの種類]から [ISIS] を選択し、[ドライバ]から [Kodakスキャ ナー i2400/i2600/i2800/i2420/i2620/i2820] を選択します。

[Scan Validation Tool] ダイアログボックスが表示されます。

注: [Scan Validation Tool] ダイアログボックス上のアイコンの説明に ついては本書で後述の「[Scan Validation Tool] ダイアログボック ス」のセクションを参照してください。

| 🤸 Scan Validation Tool - KODAK i2400 (ISIS) |                 |  |                  |
|---------------------------------------------|-----------------|--|------------------|
| 🙀 🕑 🚱 🔾                                     | 💊   🚄   🔒   🗔 [ |  | 0                |
| 🗸 Save Images To Files                      |                 |  | Display Every: 1 |
| Total:                                      | Last File:      |  |                  |
|                                             |                 |  |                  |

【セットアップ】アイコンをクリックします 
 『マログボックスが表示されます。

| Setup          |                   | <b>— X</b> |
|----------------|-------------------|------------|
| Compression    |                   | ОК         |
| Front Color:   | (none)<br>JPEG    | ISIS       |
| Front Bitonal: | (none)<br>Group-4 |            |
| Rear Color:    | (none)<br>JPEG    |            |
| Rear Bitonal:  | (none)<br>Group-4 |            |

4. [ISIS] をクリックすると、[プリセット設定] ウィンドウが表示されます。

| KODAK i2400 on None                                                                                   | x |
|----------------------------------------------------------------------------------------------------|---|
| Preset Configurations                                                                                 |   |
|                                                                                                    | ) |
| P <u>r</u> eset Name                                                                                  |   |
| [Default]<br>Black and White Perfect Page Document<br>Color Perfect Page Document<br>Color Photograph |   |
| Description                                                                                           |   |
| Default settings.                                                                                     |   |
| Properties<br>Image Scanner<br>OK Cancel                                                              |   |

[プリセット設定]ウィンドウには、カスタム設定が保存されています。各プリセットは、ISIS ドライバプリセットファイルとして、名前と説明付きでローカルに保存されます。プリセットはプリセット名リストからのロードや削除、また別の場所から IDP ファイルとしてインポートが可能です。プリセットは数に制限無く作成可能です。

[プロパティ] フィールド内の [イメージ] および [スキャナー] ボタンでは、 イメージとスキャナーの設定に関連するタブが表示されます。詳細について は、本ガイドの後半の「イメージオプション」と「スキャナーオプション」の セクションを参照してください。

アイコン:プリセット設定

- **プリセットの保存** プリセット名を指定してスキャナー設定を保存 します。
- プリセットの削除 指定したプリセット名と関連するすべての設定 内容を削除します。
- プリセットのインポート ISIS ドライバプリセットファイル (IDP) をインポートします。
- ヘルプ 現在表示されているウィンドウのオンラインヘルプを表示します。

**プリセット名** - 使用可能なプリセットを表示します。

説明 - 選択したプリセットに対して説明を追加できます。 プロパティ:

- イメージ:イメージ設定に関連するタブとオプションを表示します。
- スキャナー:スキャナー設定に関連するタブとオプションを表示します。
   OK 変更内容を保存後、ウィンドウを閉じます。

キャンセル - 変更内容を保存せずにウィンドウを閉じます。

ヘルプ - 現在表示されているウィンドウのオンラインヘルプを表示します。

ISIS ドライバメインウィン ドウ ISIS ドライバメインウィンドウには、9個のタブがあります。スキャンの目的や ニーズに合わせて、これらのタブを使ってオプションを設定できます。ウィンド ウ下部にあるボタンは、すべてのタブに対して適用されます。

| Properties for KODAK i2400 on None                                                           |                                                                                      |                         |                                   |                       | ×                |
|----------------------------------------------------------------------------------------------|--------------------------------------------------------------------------------------|-------------------------|-----------------------------------|-----------------------|------------------|
| Preset: [Default]                                                                            |                                                                                      |                         |                                   |                       |                  |
| Image Mode                                                                                   | Adjustments<br>Main                                                                  | Background<br>Layout In | Image Edge Fill<br>age Processing | Blank Image Detection | About<br>Dropout |
| Camera:<br>Front Image #1<br>Front Image #2<br>Back Image #1<br>Back Image #2                | Dots per inch:<br>200<br>Cropping:<br>Fixed To Tra<br>Binarization:<br>iThresholding | nsport                  |                                   | •                     |                  |
| Mode:<br>Black and White<br>Grayscale<br>Color<br>Auto Detect Grayscale<br>Auto Detect Color | <br><br><br>                                                                         |                         | 0                                 | ×                     |                  |
|                                                                                              | -50                                                                                  |                         | 50                                | ×                     |                  |
|                                                                                              | Сору                                                                                 |                         | DK Canc                           | el Help               | Default          |

**イメージモード** - 設定モードを指定します。

- 標準: [表面イメージ] / [裏面イメージ] オプションを設定する場合は、このオプションを選択します。
- 結合: このオプションを選択すると、原稿の表面と裏面を1つのイメージに 結合します。

| Image Mode      |
|-----------------|
| Merged 💌        |
| Image Merge     |
| Front on Top    |
| Front on Bottom |
| Front on Left   |
| Front on Right  |

選択項目は次のとおりです。

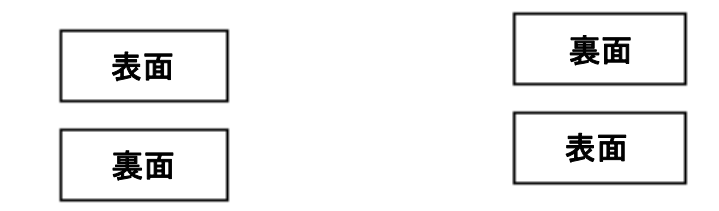

表面を上:表面を裏面の上に配置します。表面を下:裏面を表面の上に配置します。

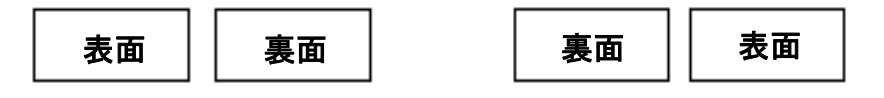

表面を左:表面を裏面の左に配置します。表面を右:裏面を表面の左に配置します。

カメラ - イメージでスキャン可能な面(表面および裏面)が一覧表示され、そ れぞれの面でイメージ処理値を定義できます。オプションには、[表面イメー ジ1]、[表面イメージ2]、[裏面イメージ1]、[裏面イメージ2] があります。 スキャナドライバでは、カメラ設定を個別に制御できます。白黒イメージに適 用される設定や、カラー/グレースケールイメージに適用される設定がありま す。適切な*カメラとイメージモード*を選択して、スキャナーの出力を制御します。

モード

- **白黒**:白黒の2階調で構成したイメージを作成する場合に選択します。
- グレースケール:グレースケールでイメージを作成する場合に選択します。
- カラー:イメージをカラーにする場合に選択します。
- グレースケールの自動検知:カラーの自動検知をグレースケール用に設定 します。詳細は「[カラーの自動検知] タブ」を参照してください。
- カラーの自動検知:カラースキャンでカラーの自動検知を設定します。詳細は「[カラーの自動検知] タブ」を参照してください。

コピー - 両面原稿をスキャンする場合に使用できます。片面のカラー、グレー スケール、白黒イメージの設定を定義してから、[コピー] ボタンをクリック すると、その設定内容を裏面にコピーすることができます。たとえば、[表面 イメージ#1]を設定してから、[コピー] ボタンをクリックすると、その設定 内容を[裏面イメージ#2] にコピーできます。

OK - すべてのタブ上で設定された内容を保存します。

キャンセル - 変更内容を保存せずにウィンドウを閉じます。

**ヘルプ** - 現在表示されているウィンドウのオンラインヘルプを表示します。

デフォルト - このオプションを選択すると、すべてのタブの値が工場出荷時の 値にリセットされます。

# [メイン] タブには、以下のオプションがあります。

| Properties for KODAK i2400 on None |                                                                                                    | ×                                                        |
|------------------------------------|----------------------------------------------------------------------------------------------------|----------------------------------------------------------|
| Preset: [Default]                  |                                                                                                    |                                                          |
| Preset: [Default]                  | Adjustments     Background     Image Edge Fill       Main     Layout     Image Processing       Dots per inch:     200       Cropping:     Fixed To Transport       Binarization:     Intreshold       Ihreshold     0 | Blank Image Detection About<br>Auto Color Detect Dropout |
| [                                  | Copy OK Cancel                                                                                                    | Help Default                                             |

1インチあたりのドット数 (dpi) および解像度 - スキャンする際の解像度を指定します。この設定はスキャンしたイメージの品質に大きく影響します。解像度を大きくすると、画質が良くなります。ただし、高い解像度でスキャンすると、スキャンに要する時間が長くなり、ファイルサイズが大きくなります。

ドロップダウンリストから解像度を選択します。デフォルトは 200 dpiです。 使用できる解像度は100、150、200、240、250、300、400、600 dpiです。

クロッピング - スキャン原稿の一部を切り取ります。クロッピングオプション は、カラー / グレースケール、白黒イメージですべて使用できます。表面と裏 面のクロッピングを個別に設定できますが、同時出力スキャンの場合は、カ ラー / グレースケールクロッピングと白黒クロッピングを読取り面ごとに同じ 値に設定する必要があります。クロッピングオプションは、1イメージに対し て1つだけ適用可能です。次のいずれかのオプションを選択します。

- 自動:イメージの端に合わせて、異なる原稿サイズのクロッピングウィン ドウを自動的に調節します。
- アグレッシブ:イメージの端に黒の外枠がある場合、それを除去します。これを選択すると、原稿の端のイメージデータが一部失われる可能性があります。
- ガイド幅に合わせる:(同じサイズの原稿をまとめてスキャンする場合)イメージとして出力する領域を定義できます。[ガイド幅に合わせる]クロッピングは、用紙サイズとページレイアウトと組み合わせて、原稿を中央に揃えてスキャンする場合に使用します。中央揃えを使用しない場合は、[レイアウト]タブでスキャン領域を設定する必要があります。詳細については、後述する「[レイアウト]タブ」のセクションを参照してください。

 ドキュメントに合わせる:(同一サイズの複数ページの原稿に使用)-ゾーン プロセッシングは、原稿の左上隅からレイアウトを設定する浮動固定クロッ プウィンドウ(ゾーン)です。そのゾーンをカラー/グレースケールで処理 するか、白黒で処理するか選択できます(白黒とカラー/グレースケールを 別のウィンドウに定義することもできます)。パラメータは、イメージの表 面と裏面でそれぞれ選択できます。

このオプションは、ある部分をカラー/グレースケールまたは白黒で別々に 保存したい場合、自動クロッピングと同時に使用します。写真、署名、エン ボス(浮き出し)、印章など、対象となる部分が一定の場所に配置されてい る場合に大変効果的です(対象の小さい部分をカラー/グレースケールでス キャンし、残りの部分を白黒でスキャンする場合など)。ゾーンを定義する には、[レイアウト] タブを選択します。

バイナリゼイション - これらのオプションは、グレースケールイメージに適用され、白黒のイメージを出力します。背景色や濃度が異なっていたり、前景情報の色や濃度が異なっていても、背景情報から前景情報を区別できるところに特長があります。同じ画像処理パラメータを使用してさまざまなタイプの原稿をスキャンでき、優れたスキャンイメージを得ることができます。

- iThresholding:高品質のイメージを生成するために、原稿を自動的に識別して、最適なしきい値(スレッショルド)が決定されます。単一の設定で画質が異なる原稿(文字のかすれ、濃淡のある背景、カラーの背景など)をスキャンすることができ、原稿を仕分けする手間を省くことができます。iThresholdingを使用する場合は、[コントラスト]のみ調整可能です。
- 固定処理 (FP): 白黒および他の高コントラスト原稿に使用します。[固定処理 (FP)]を選択した場合は、[明度]のみ調整可能です。
- アダプティブしきい値 (ATP): イメージの前景情報(文字、グラフィック、 線など)を背景情報(白または白以外の用紙の背景)と区別します。アダ プティブしきい値を使用する場合は、[スレッショルド]と[コントラス ト]を調節できます。

**コントラスト** - 白黒の明暗の差を調整し、イメージをシャープ、またはソフト にします。

[コントラスト]を低く設定すると、白黒の明暗の差が小さくなり、ソフトな イメージになります。[コントラスト]を高く設定すると、白黒の明暗の差が 大きくなり、シャープなイメージになります。-50~50までの値を選択しま す。デフォルト値は0です。

# [レイアウト] タブには、以下のオプションがあります。

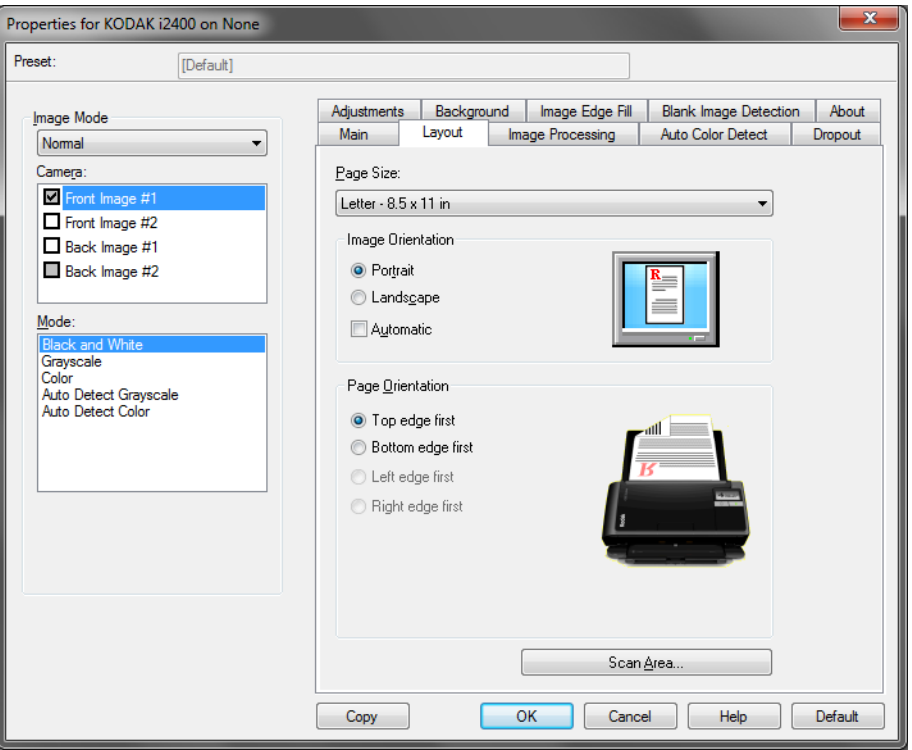

ページサイズ - スキャナーが最初に選択されたときのデフォルトの用紙サイズ を設定します。ドロップダウンリストから各用紙サイズを選択できます。

イメージの向き

- 縦:従来の縦長の向きにイメージを表示します。
- 横:横長の向きにイメージを表示します。

ページの向き - スキャナーにセットする原稿の向きを選択できます。[用紙上 端より]、[用紙下端より]、[用紙左端より]、[用紙右端より] のいずれかを選 択します。コダック i2400/i2600/i2800/i2420/i2620/i2820 スキャナーを使 用する場合は、[用紙上端より] を選択します。

スキャン領域 - [スキャン領域] ダイアログボックスを表示します。[スキャン 領域] オプションは、クロッピングオプションが [ガイド幅に合わせる] また は [ドキュメントに合わせる] に設定されている場合に利用できます。詳細に ついては、「「スキャン領域] ダイアログボックス」を参照してください。 [スキャン領域] ダイアログ ボックス [スキャン領域] ダイアログボックスを使用して、コンピュータに送信される 画像データの量を定義できます。

| Scan Area                                                               |       |
|-------------------------------------------------------------------------|-------|
| Page Size:<br>Letter - 8.5 x 11 in  Page Layout  Page Layout  Landscape | 0<br> |
| Area  Snap  Snap  X: 0"  Y: 0"  Width: 81/2"  Height: 11"  Units:       | 4<br> |
| OK Cancel                                                               |       |

**カメラ** - 設定するカメラを選択します。

ページサイズ - 使用可能な用紙サイズを一覧表示します。スキャンする項目の サイズに合う用紙サイズ、または最大サイズに近いサイズを選択します。大き な領域をスキャンすると、不要な空白または不適切なデータ(ノイズ)を保存 することになるので、ディスク容量を浪費してしまいます。

該当するサイズがない場合は、大きめのサイズを選択し、[レイアウト] ウィン ドウを使用してスキャン領域をページ部分に合わせて調節します。

すべてのスキャナーに、スキャナーの最大ページサイズ設定があります。このサイズを選択すると、スキャナーが対応可能な最大イメージがスキャンされます。

ページレイアウト

- 横:横長の向きにイメージを表示します。
- 縦:従来の縦長の向きにイメージを表示します。

領域

- スナップ プレビューエリアの領域を1/8インチ単位で制御する場合に、このオプションを有効にします。このオプションは、ピクセルモードでは無効になります。
- X:スキャナーの左端からスキャン領域の左端までの間隔を設定します。
- Y:スキャナーの上端からスキャン領域の上端までの間隔を設定します。
- 幅:スキャン領域の幅を設定します。
- 高さ:スキャン領域の高さを設定します。

**単位** - 領域定義する単位を [ピクセル]、[インチ]、[センチメートル] から選 択します。

## [イメージ処理] タブには、以下のオプションがあります。

| Properties for KODAK i2400 on None                                                                                                    |                                                                                                    |                                                          |
|----------------------------------------------------------------------------------------------------|----------------------------------------------------------------------------------------------------|----------------------------------------------------------|
| Preset: [Default][2]                                                                                                    |                                                                                                    |                                                          |
| Image Mode Normal Camera: Front Image #1 Front Image #2 Back Image #1 Back Image #2 Mode: Black and White Grayscale Color Auto Detect Grayscale Auto Detect Color | Adjustments       Background       Image Edge Fill         Main       Layout       Image Processing         General Options | Blank Image Detection About<br>Auto Color Detect Dropout |
|                                                                                                    | Copy OK Cancel                                                                                                    | Help Default                                             |

一般オプション

- デスキュー 原稿の先端の +/-0.3 度以内の傾きが自動的に補正されます。自動 傾き補正では、最大45 度までの傾きを検出し、200 dpiで 24 度まで、300 dpi で 10 度まで補正できます。[ガイド幅に合わせる] または [ドキュメント に合わせる] オプションが選択されている場合、このオプションは利用で きません。
  - 注: イメージデータの損失を防ぐために、原稿の四隅が搬送路内側に収 まっていることを確認してください。
- ハーフトーン除去 ハーフトーンスクリーンを使って、点描画の文字やイメージ、濃淡のある背景やカラーの背景を持つイメージ品質を高め、ハーフトーンスクリーンにより発生したノイズを効果的に除去します。
- 反転 黒ピクセルがイメージ内に保存される方法を選択できます。デフォルトでは、黒ピクセルは黒として、白ピクセルは白として保存されます。
   黒ピクセルを白として、白ピクセルを黒として保存する場合は、このオプションを有効にします。
  - 注: ご使用のアプリケーションがイメージデータの解析 / 処理を誤り、希 望とは異なるイメージが保存される場合は、このオプションで対応で きます。
- 境界線を追加 イメージの上下左右に、外枠を追加します。

 バーコード:バーコードのイメージを検索するように、スキャナーを設定 できます。スキャナーは各イメージを検索し、最初に検出したバーコードを デコードし、その情報をスキャンアプリケーションに返します。

以下のバーコードを検出できます。

- Interleaved 2 of 5
- Code 3 of 9
- Code 128
- Codabar
- UPC-A
- UPC-E
- EAN -13
- EAN -8
- PDF417

ドキュメントタイプ

- 文字: 文字原稿の場合に選択します。
- **文字と図形**:文書、グラフィック(棒グラフ、円グラフなど)、線画などが 混在している原稿の場合に選択します。
- 写真:原稿は主に写真で構成されます。
- **書類のタイプ**:スキャンする用紙の素材や重量に基づいて、いずれかのオ プションを選択します。利用可能なオプション:

**JPEG** (Joint Photographic Editor Group) **品質** - JPEG 圧縮を選択した場 合、いずれかの品質オプションを選択します。

- ドラフト: 圧縮率を最大にして最小サイズのイメージを生成します。
- 標準:標準的な圧縮率ですが、満足いく品質のイメージが生成されます。
- 高:一部圧縮され、良い品質のイメージが生成されます。
- 最高:小さい圧縮率で非常に良い品質のイメージが生成されます。
- 高品質:最小の圧縮率で最大サイズのイメージが生成されます。

ノイズフィルタ

- ・ (なし)
- 孤立点除去:白ピクセルで完全に囲まれている単一の黒ピクセルを白へ変換するか、黒ピクセルで完全に囲まれている単一の白ピクセルを黒へ変換することにより、ランダムノイズを減らします。
- マジョリティルール:各ピクセルをその周辺全域のデータに基づき設定します。ピクセルは周辺全域ピクセルの多数が白の場合白になり、黒の場合は黒になります。

**縦縞フィルタ**-イメージから縦縞をフィルタするようにスキャナーを設定で きます。縦縞とは、原稿上には存在しないにもかかわらず、まれにイメージに 現れる線のことです。縦縞は、原稿上の汚れ、塵、擦り切れた端などが原因で 発生するか、スキャナーの推奨清掃手順に従わなかったために発生する場合が あります。

[ON]を選択して、フィルタ値を設定します。スライダによって強弱を調整して縦縞をフィルタできます。値の範囲は、-2~2です。デフォルト値は0です。

# [カラーの自動検知] タブ

[カラーの自動検知] タブには、以下のオプションがあります。

| Properties for KODAK i2400 on None                                                           | ×                                                                                                    |
|----------------------------------------------------------------------------------------------|----------------------------------------------------------------------------------------------------|
| Preset: [Default][2]                                                                         |                                                                                                    |
| Image Mode                                                                                   | Adjustments         Background         Image Edge Fill         Blank Image Detection         About           Main         Layout         Image Processing         Auto Color Detect         Dropout |
| Came <u>r</u> a:                                                                             | Colog Content<br>Custom                                                                                                    |
| Front Image #2 Back Image #1 Back Image #2 Back Image #2                                     | Color Amount         Color Ihreshold           1         200         0         100                                                                                                    |
| Mode:<br>Black and White<br>Grayscale<br>Color<br>Puto Detect Grayscale<br>Auto Detect Color | Learn Use the learn mode to determine the proper Color Amount for detecting your color documents. Set the Color Threshold value and click the Learn button to begin.                                |
|                                                                                              | Learn Amount Detected: 0<br>Threshold Detected: 0                                                                                                    |
|                                                                                              |                                                                                                    |
|                                                                                              | Copy OK Cancel Help Default                                                                                                    |

#### カラー設定

- 低:カラー/グレースケールイメージとして保存する場合に、スキャンする 原稿の色の量が少ない場合に選択します。黒い文字と小さなロゴが主体の 原稿や、マーカーの量や写真の色が少ない原稿をスキャンする場合に適し ます。
- 中:カラー/ グレースケールイメージとして保存する場合に、[低]オプションよりも色の割合が多い原稿の場合に選択します。
- 高:カラー/ グレースケールイメージとして保存する場合に、[中]オプションよりも、色の割合が多い場合に選択します。中~大規模のカラー写真などを多用している原稿に適します。中間色の割合が大きい写真を正しくスキャンするには、色量やカラースレッショルドの調整が必要になる場合があります。
- カスタム: [色量] オプションと [カラースレッショルド] オプションの値を 調整することができます。
  - 注: [自動カラー検知] の値を設定する場合は、まず [中] オプションを 選択してから、通常のスキャン作業でテストしてみることをお勧めし ます。白黒と比較して原稿の大半がカラー / グレースケールとして返 された場合は、 [高] に変更してから、もう一度ジョブを実行してく ださい。白黒と比較してカラー / グレースケールとして返された原稿 が少なすぎる場合には、 [低] に変更してから、もう一度ジョブを実 行してください。以上のオプションで満足のいく結果が得られなかっ た場合は、 [カスタム] オプションを選択して手動で [色量] や [カ ラースレッショルド] を調整してください。

**色量**:原稿をカラー / グレースケールで保存する際に、原稿中に最低限必要な カラーの量です。[色量]の値を増やすと、必要とされるカラーピクセルの量 も増加します。有効値は1~200です。

**カラースレッショルド**:色量の算出時に特定の色を含めるための、カラース レッショルドまたは彩度(薄青と 紺色の対比など)。値を増やすと、必要とさ れる彩度が高くなります。有効値は0~100です。

**自動設定** - [低]、[中]、および [高] オプションで期待通りの結果が得られ ない場合は、[自動設定] オプションを使用します。

- 1. [自動設定]をクリックして、表示されるメッセージに従って作業を行い ます。
- 2. 入力トレイにサンプルのカラー原稿を 5 枚以上セットして、[**OK**] をク リックします。セットした原稿が分析され、推奨する色量が算出されます。
- 3. 表示された [色量] と [カラースレッショルド] の値をメモに書き留めま す。この値をアプリケーションで使用します。
- 注: これらの設定は、スキャンされたサンプルのカラー原稿に基づいて算出 されます。算出された値を使っても期待通りの結果にならない場合は、 [カラースレッショルド]の値を直接調整してください。

[ドロップアウト] タブには、以下のオプションがあります。

| Properties for KODAK i2400 on None                                                                                                    |                                                      |           |                                       |                       | ×                |
|----------------------------------------------------------------------------------------------------|------------------------------------------------------|-----------|---------------------------------------|-----------------------|------------------|
| Preset: [Default][2]                                                                                                    |                                                      |           |                                       |                       |                  |
| Interest of the second second | Adjustments<br>Main<br>Color Dropr<br>Color:<br>None | Backgrour | d Image Edge Fill<br>Image Processing | Blank Image Detection | About<br>Dropout |
|                                                                                                    | Сору                                                 |           | OK Cano                               | cel Help (            | Default          |

[ドロップアウト] タブは、フォームの背景を消去するために使用します。背 景が消去されると入力されたデータのみがイメージとして保存されます (フォームのラインとボックスを削除)。白黒イメージの場合、これらの設定は 白黒イメージを生成するために使用するグレースケール版の原稿イメージに 影響します。

**カラードロップアウトを有効にする**-i2400/i2600/i2800/i2420/i2620/i2820ス キャナーでは、赤、緑、または青の各色をドロップアウトできます。[なし] がデフォルトです。

# [調整] タブには、以下のオプションがあります。

| Properties for KODAK i2400 on None                                                           |                                                    |                                  |                               |                  |                                            | ×                  |
|----------------------------------------------------------------------------------------------|----------------------------------------------------|----------------------------------|-------------------------------|------------------|--------------------------------------------|--------------------|
| Preset: [Default][2]                                                                         |                                                    |                                  |                               |                  |                                            |                    |
| Image Mode<br>Normal<br>Camera:                                                              | Main<br>Adjustments<br>Brightness                  | Layout<br>Backgro<br>and Contras | Image Process<br>und Image Ed | sing<br>Ige Fill | Auto Color Detect<br>Blank Image Detection | Dropout<br>n About |
| Front Image #1 Front Image #2 Back Image #1 Back Image #1 Back Image #2                      | Manual<br>Brigh <u>t</u> ness<br><u>C</u> ontrast: | x.                               |                               | 1 1 1            |                                            |                    |
| Mode:<br>Black and White<br>Grayscale<br>Color<br>Auto Detect Grayscale<br>Auto Detect Color | Color Balar<br>Automatic<br>Aggressive             | nce<br>c - advanced<br>eness:    | -2                            | 2                |                                            |                    |
|                                                                                              | Sharpen<br>Normal                                  |                                  |                               |                  | T                                          |                    |
|                                                                                              | Сору                                               | (                                | ОК                            | Cancel           | Help                                       | Default            |

#### カラー調整

自動明度/コントラスト - 自動またはマニュアルで明度とコントラストを変更 できます。

- [自動]を選択すると、原稿ごとに解析して最適なスレッショルドを決定するため、最高のイメージ品質が得られます。単一の設定で画質が異なる原稿(文字のかすれ、濃淡のある背景、カラーの背景など)をスキャンすることができ、原稿を仕分けする手間を省くことができます。[自動明度]を使用する場合は、[イメージコントラスト]だけを調整できます。
- [自動]を選択しない場合は、スライドバーを使用して明度とコントラストを 手動で調整できます。

赤-カラーイメージ中の赤のレベルを調整します。

- 緑 カラーイメージ中の緑のレベルを調整します。
- 青 カラーイメージ中の青のレベルを調整します。
- スライダを左右に移動するか、テキストボックスに値を直接入力、または テキストボックスの上下矢印を使って、これらの設定値を調整できます。

**シャープネス** - イメージ内の境界線のコントラストを増やします。0(シャー プネスなし)から3までの値を選択します。

## [背景]タブでは以下のオプションが提供されます。

| Properties for KODAK i2400 on None                                                                                                    |                                                              |                                                          |                  |                               |      |                                         |      | ×                |
|----------------------------------------------------------------------------------------------------|--------------------------------------------------------------|----------------------------------------------------------|------------------|-------------------------------|------|-----------------------------------------|------|------------------|
| Preset: [Default][2]                                                                                                    |                                                              |                                                          |                  |                               | ]    |                                         |      |                  |
| Image Mode       Normal       Camega:       Front Image #1       Back Image #1       Back Image #1       Back Image #2       Mode:       Black and White Grayscale       Color       Auto Detect Grayscale       Auto Detect Color | Main<br>Adjustments<br>Background<br>Automatic<br>Aggressive | Layout<br>Backgrou<br>d Smoothing<br>- advanced<br>ness: | Ima<br>und [<br> | ge Processing<br>Image Edge F | 10   | Auto Color Detect<br>Blank Image Detect | tion | Dropout<br>About |
|                                                                                                    | Сору                                                         | (                                                        | 0                | K Ca                          | ncel | Help                                    |      | Default          |

**背景のスムージング** - 背景色のある原稿やフォームをスキャンする場合にこのオプションを使用すると、背景色を均一にします。

- 背景:以下のオプションからいずれかを選択します。
  - なし-背景のスムージングは行いません。
  - 自動 背景色を3色までスムージングします。
  - 白に変換 3 色までの背景色を白に変換できます。
- 適用先:
  - -メインの色-背景色のメインの色を白にします。
  - **中間色** 中間色を白にします。他の背景色も2色まで均一にスムージングします。
  - **すべて** 中間色を白にします。他の背景色も2色まで白にスムージングします。
  - 注: [適用先]オプションは、[方法:白に変換]にのみ利用できます。
- 強度:背景の強弱を決定できます。値の範囲は、-10~10です。デフォルト値は0です。

[イメージの端を埋める] タブ [イメージの端を埋める] タブには、以下のオプションがあります。

| Properties for KODAK i2400 on None                                                                                                    |                                                                                                    |                   |                                     |                                            | ×                |
|----------------------------------------------------------------------------------------------------|----------------------------------------------------------------------------------------------------|-------------------|-------------------------------------|--------------------------------------------|------------------|
| Preset: [Default][2]                                                                                                    |                                                                                                    |                   |                                     |                                            |                  |
| Image Mode Normal Camera:  Front Image #1 Front Image #2 Back Image #1 Back Image #2 Mode: Black and White Grayscale Color Auto Detect Grayscale Auto Detect Color | Main<br>Adjustments<br>Image Edge<br>Fill Color:<br>Black<br>Erame M<br>Left:<br>Bight:<br>Iop:<br>Bottom: | Layout Background | Image Processing<br>Image Edge Fill | Auto Color Detect<br>Blank Image Detection | Dropout<br>About |
|                                                                                                    | Сору                                                                                                    |                   | OK Canc                             | el Help                                    | Default          |

イメージの端を埋める - 最終的に出力されるイメージの端の領域を、黒または 白で埋めます。このオプションは、他のイメージ処理オプションがすべて適用 された後に適用されます。

**フレームモード** - 黒または白を選択する際、処理対象のフレームのサイズを入 力できます。[*埋める色*]ドロップダウンリストで選択した色とサイズでイメー ジの4辺が等しく埋められます。

| Image Edge Fill<br>Fill <u>C</u> olor: |         |
|----------------------------------------|---------|
| White                                  | •       |
| V Erame Mode                           |         |
|                                        |         |
| Frame <u>S</u> ize:                    | 0.00 in |

**フレームモード**が選択されていない場合、スキャンしたイメージの4辺から [**左**]、[**右**]、[**上**]、[下] 領域の値を選択でき、選択に応じて黒または白で埋められます。

注: このオプションを使用するときは、大きな値を入力しないよう注意して ください。値が大きすぎると、イメージデータが塗りつぶされる場合が あります。 [ブランクイメージ検出]タブには、以下のオプションがあります。

| roperties for KODAK i2400 on None                                                                                                    |                                                                     |                                             |           |                        |                      |           | ×                |
|----------------------------------------------------------------------------------------------------|---------------------------------------------------------------------|---------------------------------------------|-----------|------------------------|----------------------|-----------|------------------|
| Preset: [Default][2]                                                                                                    |                                                                     |                                             |           |                        |                      |           |                  |
| Image Mode Normal Camera: Front Image #1 Front Image #2 Back Image #1 Back Image #2 Mode: Back and White Grayscale Color Auto Detect Grayscale Auto Detect Color | Main<br>Adjustments<br>Blank Ima<br>Mode<br>Size<br>Black<br>Grayst | Layout Backgro<br>ge Detection<br>and White | Image Pro | cessing<br>e Edge Fill | Auto Col<br>Blank In | or Detect | Dropout<br>About |
|                                                                                                    | Learn Con<br>Use the lea                                            | tent<br>arn mode to d                       | 1000 KB   | ge content             | Amount.              | Help      | Default          |

ブランクイメージ検出を使用すると、スキャンアプリケーションに白紙のイ メージが取り込まれないように設定できます。イメージが白紙と判断されるイ メージのサイズ (KB)を指定します。設定値未満のサイズのイメージは作成さ れません。このオプションを使用する場合は、削除するイメージの種類( **自** 黒、グレースケール、カラー)ごとに白紙と判断されるイメージサイズを指定 する必要があります。これらのフィールドに値を入力しない場合は、すべての イメージが保持されます。

モード

- オフ:すべてのイメージがスキャンアプリケーションに送信されます。
- サイズ:スキャンアプリケーションに送信されるイメージのサイズに基づいて、(他のすべての設定が適用された後に)白紙であるかどうか判断されます。
- 内容:イメージ内の原稿内容に基づきイメージが白紙であるかどうか判断されます。白黒、グレースケール、カラーを選択し、スキャナーが白紙と判断する最大の内容量を選択します。内容量がこの値以上のイメージは白紙でないと判断され、スキャンアプリケーションへ送信されます。値の範囲は、0~100です。

自動設定 - スキャンされる原稿に基づいてスキャナーが内容量を判断します。 この機能を使用するには、[自動設定]をクリックします。

注: 自動設定モードは表面と裏面の両方で同時に適用できません。適用する 面を選択する必要があります。

# [バージョン情報] タブ

# スキャナーとドライバに関する情報が表示されます。

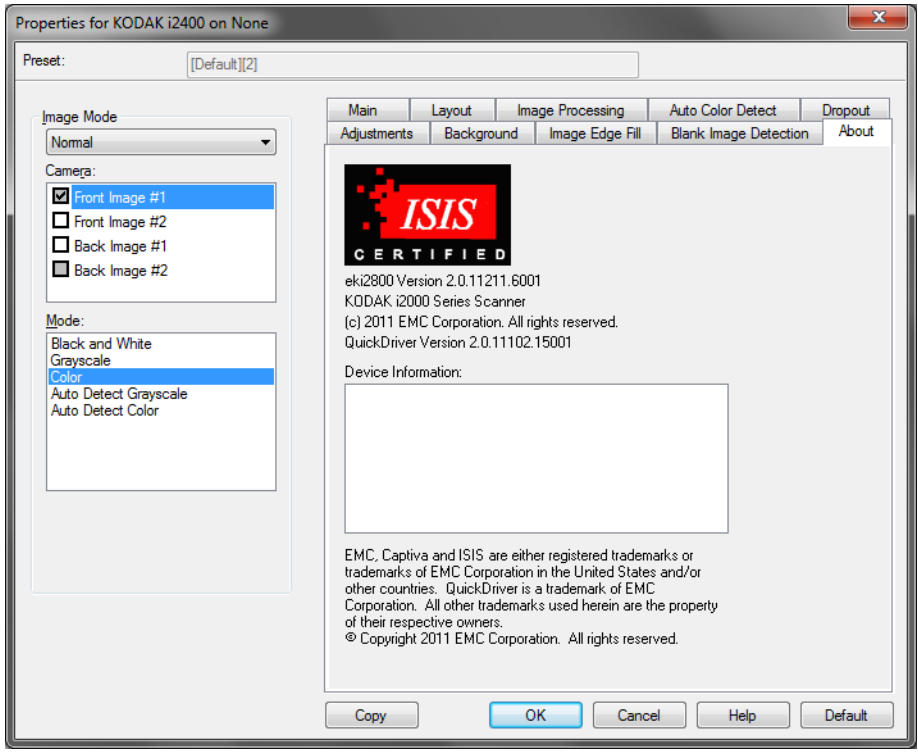

[スキャナー] タブ

| [スキャナー] | タブには、 | 以下のオプショ | ンがあります。 |
|---------|-------|---------|---------|
|---------|-------|---------|---------|

| roperties for KODAK i2400 on None                                                                                                    |
|----------------------------------------------------------------------------------------------------|
| Preset: [Default]                                                                                                    |
| Scanner Multifeed Detection Log About                                                                                                    |
| Document Feeder<br>Paper Source:                                                                                                    |
| Sheet <u>C</u> ounter                                                                                                    |
| Timeout       Image: Display state of the second state of the second state |
| Stop Scanning 👻                                                                                                    |
| Stacker:                                                                                                    |
| Maximum Length: 14"                                                                                                    |
| Power Sa <u>v</u> er: 15 •                                                                                                    |
| OK Cancel Help Default                                                                                                    |

ドキュメントフィーダ

- スキャン方法: ADFオプションは、入力トレイから原稿をスキャンします。
   [フラットベッド]オプションを使用するとA3/A4フラットベッドアクセサリの原稿がスキャンされます。
- シートカウンタ:スキャナーに入る次の原稿に割り当てられる番号を入力します。スキャナーでカウントアップされ、イメージヘッダにカウンタ値が送られます。

タイムアウト

- オン:最後の原稿が転送されてからトランスポートタイムアウトが実行されるまでの時間を設定します。タイムアウト設定を1~120秒の範囲で指定します。
- レスポンス:ドキュメントフィーダがタイムアウトになったときに実行するアクションを指定します。
  - **スキャンの停止**:スキャンを停止し、スキャンアプリケーションに戻り ます(ジョブを終了します)。

スタッカ-スキャン原稿の出力トレイへの排出方法を決定します。

最大長 - 原稿セット内で最長のドキュメントの長さを示す値を選択します。

**節電モード** - スキャナーが操作されていないときに節電モードに移行するまでの時間を設定できます。

**電源オフ**-スキャナーの電源が自動的にオフになるまでの時間(分単位)を設 定できます。 [重層検知] タブには、以下のオプションがあります。

| Properties for KODAK i24    | 400 on None            |
|-----------------------------|------------------------|
| Preset:                     | [Default][2]           |
| Scanner Multifeed Dete      | action Log About       |
| Multi-Feed Detection        |                        |
| Length Detection            | ·                      |
| Ma <u>x</u> Length:         |                        |
| 11.00 in                    |                        |
| 🔽 Auto Se <u>t</u>          |                        |
| ✓ <u>U</u> ltrasonic Detect | ion                    |
| Sensiti <u>v</u> ity:       | Medium 🔹               |
| Actio <u>n</u> :            |                        |
| Stop Scanning               |                        |
|                             |                        |
| Operations                  |                        |
| <u>C</u> alibrate           |                        |
|                             |                        |
|                             |                        |
|                             |                        |
|                             |                        |
|                             | OK Cancel Help Default |

長さを検知 - このオプションは長さによる検知の有効/無効を切り替えること ができます。デフォルトは無効です。有効にした場合は、重送検知機能が無効 になっているときにスキャンできる原稿の長さの最大値を設定します。同じサ イズのドキュメントのスキャン時に重送を検知するため、長さ検出を使用しま す。たとえば、A4 (210 mm x 297 mm)の原稿を縦でスキャンする場合は、 [最大長] フィールドに 28.57 cm と入力します。最大の値は 35.56 cm です。

• 自動セット:現在選択されている用紙サイズより1.27 cm 長い値を自動的に 最大の長さとして設定します。

超音波検知機能 - 超音波による重送検知機能を設定する場合に、このオプ ションを選択します。

- ・感度:搬送路に複数の原稿が重なった状態で送られたかどうかを、検知レベルを指定します。重送検知機能は、ドキュメントとの隙間を検出することにより、重なった書類を識別します。そのため、厚さの異なる原稿が混在しているような場合でも、重送を検知することができます。
  - 低:レベルが低い設定で、ラベルが貼られた原稿、紙質の悪い原稿、皺が ある原稿を重送として認識する可能性がもっとも低くなります。
  - 中:厚さが異なる原稿や、ラベルが貼られた原稿をスキャンする場合に使用します。ラベルの材質にもよりますが、ほとんどのラベルは重送とは認識されません。
  - 高:最もレベルが高い設定です。この設定は、すべての原稿が 20lb.のボン ド紙である場合など、厚さが同じ原稿をスキャンする場合に適しています。

アクション - 重送を検出した場合の動作を選択します。

- スキャンの停止:スキャンを停止し、スキャンアプリケーションに戻ります(ジョブを終了します)。搬送路に原稿が残っていないことを確認後、スキャンアプリケーションからスキャンを再開してください。
- スキャンの続行:スキャナーはスキャンを継続します。
- スキャンの停止 用紙を搬送部に残す:スキャンを直ちに停止し(搬送路に 残ります)、スキャンアプリケーションに戻ります(ジョブを終了します)。
   搬送路から原稿を取り除き、スキャンアプリケーションからスキャンを再 開してください。
- スキャンー時停止:このオプションを選択した場合は、重送が検出されると、ログに記録され、フィーダと原稿搬送が停止します(スキャナーが無効になります)。原稿はすべて、ジョブが再開されるまで搬送路に残ります。アラーム 重送検出時に音を鳴らす場合、このオプションを選択します。スピーカーアイコンをクリックすると、[開く] ダイアログボックスが表示されます。[開く] ダイアログボックスから、使用する.wav ファイルを選択し、[OK] をクリックします。

オペレーション

**キャリブレーション** - 頻繁にキャリブレーションを行う必要はありません。 テクニカルサポートから指示された場合に限り、スキャナーのキャリブレー ションを実行してください。

# [ログ] タブには、これまでに発生したエラーが表示されます。

| Properties for KODAK i | 2400 on None |        |      | ×       |
|------------------------|--------------|--------|------|---------|
| Preset:                | [Default][2] |        |      |         |
| Scanner Multifeed De   | etection Log | About  |      |         |
|                        |              |        |      |         |
| KODAK i2400            | on None      |        |      |         |
|                        |              |        |      |         |
|                        |              |        |      |         |
|                        |              |        |      |         |
|                        |              |        |      |         |
|                        |              |        |      |         |
|                        |              |        |      |         |
|                        |              |        |      |         |
|                        |              |        |      |         |
|                        |              |        |      |         |
|                        |              |        |      |         |
|                        | ок           | Cancel | Help | Default |
|                        |              |        |      | ,       |

[保存] アイコンをクリックしてこの情報をファイルに保存するか、[コピー] アイコンをクリックしてログの内容をクリップボードにコピーできます。

[Scan Validation Tool] ダイアログボックス

Scan Validation Tool は Kodak Alaris が提供する診断アプリケーションで す。SVT のユーザインターフェイスを使用すると、スキャナーのすべての機 能にアクセスできるので、スキャナーが正常に動作しているかどうか効率的に チェックできます。Scan Validation Tool を使用すると、ISIS ドライバを使 用してスキャナーの機能を検証できます。

| 👆 Scan Validation Too  | I - KODAK i2400 (ISIS) |                  |
|------------------------|------------------------|------------------|
| 😼 🔾 🖓 O                | 🔖 😂 🖬 🕅                |                  |
| 🗸 Save Images To Files |                        | Display Every: 1 |
| Total:                 | Last File:             |                  |
|                        |                        |                  |

#### ツールバーボタン

- 保存先 スキャンしたイメージを保存するディレクトリとファ イル名を選択します。このオプションは、[イメージをファイル に保存]を選択した場合に利用できます。
- 🔰 🛛 スキャン開始 入力トレイにある原稿をスキャンします。
- 1ページスキャン 1ページだけスキャンします。
- 停止 スキャンを終了します。
- ライセンスキー [ライセンスキー] ウィンドウを表示します。
  - **表示モード(画像なし)** イメージビューアウィンドウを閉じま す(イメージは表示されません)。
- 表示モード(1画像)-1回に1枚のイメージを表示します。
- 志示モード(2画像)-1回に2枚のイメージを表示します。
- **表示モード (4画像)** 1回に4枚のイメージを表示します。
- **表示モード(8画像)**-1回に8枚のイメージを表示します。

イメージをファイルに保存 - 選択すると、指定したディレクトリにイメージが保存されます。

指定数ごとに表示 - スキャン中に表示するイメージのサンプリングレートを 入力します。たとえば、すべての画像を見るには1を入力します。10 個ごと に1つの画像を表示するには、10を入力します。

**合計** - 現在のScan Validation Tool セッションでスキャンされた画像の総数を 表示します。

**最後のファイル** - 最後に保存した画像のフルパスとファイル名を表示します。

Kodak Alaris Inc. 2400 Mount Read Blvd. Rochester, NY 14615

© 2015 Kodak Alaris Inc. All rights reserved.

コダックの商標およびトレードド レスはイーストマンコダック社の 許可を受けて使用しています。